**NEED HELP???** Counselors will be available in the Counseling Office if help is needed with registration or if you do not have internet access at home. The dates are as follows:

| Date       |                  | Time         | Location                 |
|------------|------------------|--------------|--------------------------|
| Tuesday,   | January 31, 2023 | 2:30-7:00 pm | <b>Counseling Office</b> |
| Wednesday, | February 1, 2023 | 2:30-7:00 pm | Counseling Office        |
| Thursday,  | February 2, 2023 | 2:30-7:00 pm | Counseling Office        |

Online Registration on Skyward will be open from Wednesday, January 25<sup>th</sup> at 5:00pm to Friday, February 3<sup>rd</sup> at 3:00pm. Please be sure to log on during this "window" to enter your courses!

## **Online Course Registration Tutorial**

**STEP 1:** Log on to Skyward Skyport Access. The link is located on our district home page <u>www.clsd.k12.pa.us</u> or direct at <u>https://skyward.clsd.net</u>.

| S K Y W A R D                                      |
|----------------------------------------------------|
| Cornwall-Lebanon                                   |
| Login ID: Password:                                |
| Sign In                                            |
| Forgot your Login/Password?<br>05.12.10.00.18-10.2 |
| I ogin Area: All Areas                             |

**STEP 2:** If you have students at multiple schools, check the student name. Make sure the "School" says <u>Cedar</u> <u>Crest High School</u>. The following screen appears. Click on "Schedule."

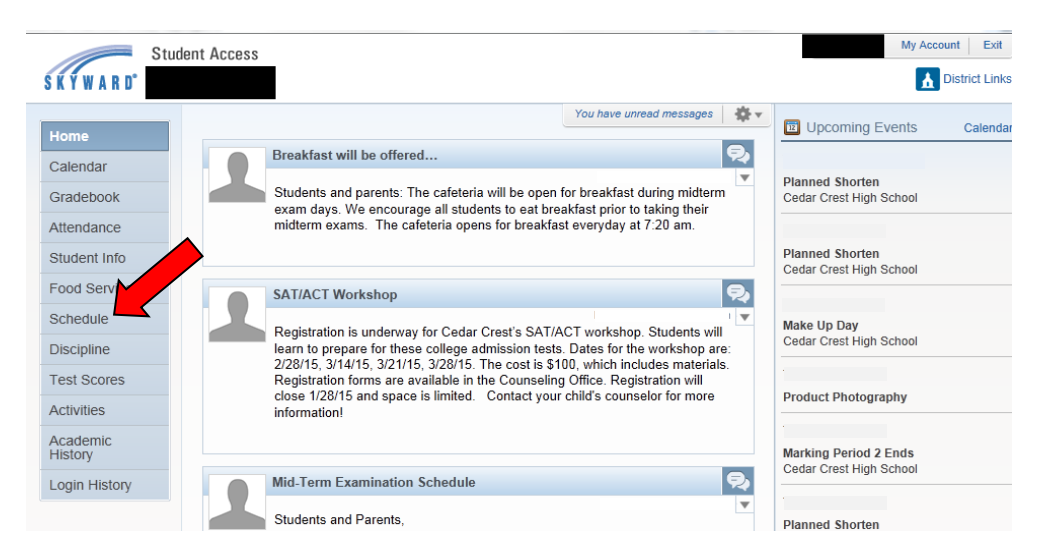

STEP 3: On the next screen, click "Request Courses for 2023-2024."

| S K Y W A R D° | tudent Access                                         | My Account Email History Exit                          |
|----------------|-------------------------------------------------------|--------------------------------------------------------|
| Homo           | Schedule                                              |                                                        |
| Home           | Currently Scheduled Class:                            | Course Requests now open                               |
| Calendar       | Period 04 AP Language & Composition                   | Request Courses for 2023-24 in Cedar Crest High School |
| Gradebook      |                                                       | The surrent term is highlighted                        |
| Attendance     | (Cedar Crest High School) Display Options Current Yea | ar me current term is ingringried.                     |

**STEP 4:** To select the courses your student would like for the 2023-2024 school year, click on a course listed in the "Available Course" list and click "Add Course." You will need to scroll down to view all classes. You may also enter course numbers into the search box. Once you have added the course it will appear in the box to the right labeled "Selected Courses." You will need to repeat this process for every course you select.

|                                                               |            | Total Requests/Scheduled: 0 Total Credits: 0.000             |  |
|---------------------------------------------------------------|------------|--------------------------------------------------------------|--|
| vailable Courses for: 2023-2024                               |            | Selected Courses                                             |  |
| 438 Creative Writing                                          | Add Cours  | Margaret has no courses requested in Cedar Crest High School |  |
| 1460 Critical Analysis of TV<br>0.500 Credits, Elective       | < Remove C | - una                                                        |  |
| 465 Contemporary Film Analysis<br>0.500 Credits, Elective     |            |                                                              |  |
| 1500 Humanities<br>1.000 Credits, Elective                    |            |                                                              |  |
| 520 Great Books<br>0.500 Credits, Elective                    |            |                                                              |  |
| 530 Theater:Acting/Directing/Playw<br>0.500 Credits, Elective |            |                                                              |  |
| 565 Newspaper Production Honors<br>1.000 Credits, Elective    |            |                                                              |  |
| 570 Yearbook Production<br>1.000 Credits, Elective            |            |                                                              |  |
| 1580 Broadcast Video Production 2                             |            |                                                              |  |

**STEP 5:** As you enter courses, your "Total Credits" will increase. All students must be registered for a minimum of 7.0 credits. Seniors who meet criteria for Senior Option may schedule 6.0 credits.

|                                                                |           | Total Requests/Scheduled: 4 Total Credits: 3.500    |
|----------------------------------------------------------------|-----------|-----------------------------------------------------|
| vailable Courses for 2023-2024                                 |           | Selected Courses                                    |
| 1438 Creative Writing<br>0.500 Credits, Elective               | Add Cours | e> 1500 Humanities<br>1.000 Credits, Elective       |
| 1460 Critical Analysis of TV<br>0.500 Credits, Elective        |           | 1520 Great Books<br>0.500 Credits, Elective         |
| 1465 Contemporary Film Analysis<br>0.500 Credits, Elective     |           | 1570 Yearbook Production<br>1.000 Credits, Elective |
| 1500 Humanities<br>1.000 Credits, Elective                     |           | 6213 Accounting 2 Honors<br>1.000 Credits, Elective |
| 1520 Great Books<br>0.500 Credits, Elective                    |           |                                                     |
| 1530 Theater:Acting/Directing/Playw<br>0.500 Credits, Elective |           |                                                     |
| 1565 Newspaper Production Honors<br>1.000 Credits, Elective    |           |                                                     |
| 1570 Yearbook Production<br>1.000 Credits, Elective            |           |                                                     |
| 1580 Broadcast Video Production 2<br>1 000 Credits Elective    | U U       |                                                     |

**STEP 6:** In the event that you choose a course by mistake, you may highlight the course in the "Selected Courses" area and click "Remove Course."

|                                                                |                                                                  | × |
|----------------------------------------------------------------|------------------------------------------------------------------|---|
| Cedar Crest High School) Request Courses                       | Request Alternates                                               | - |
| Available Courses for                                          | Total Requessescheduled: 4 Total Credits: 3.500 Selected Courses |   |
| 1438 Creative Writing 2023-2024<br>0.500 Credits, Elective     | Add Course > 500 Humanities<br>1.000 Credits, Elective           |   |
| 1460 Critical Analysis of TV<br>0.500 Credits, Elective        | 1520 Great Books<br>0.500 Credits, Elective                      |   |
| 1465 Contemporary Film Analysis<br>0.500 Credits, Elective     | 1570 Yearbook Production<br>1.000 Credits, Elective              |   |
| 1500 Humanities<br>1.000 Credits, Elective                     | Accounting 2 Honors<br>1.000 Credits, Elective                   |   |
| 1520 Great Books<br>0.500 Credits, Elective                    |                                                                  |   |
| 1530 Theater:Acting/Directing/Playw<br>0.500 Credits, Elective |                                                                  |   |
| 1565 Newspaper Production Honors<br>1.000 Credits, Elective    |                                                                  |   |
| 1570 Yearbook Production<br>1.000 Credits, Elective            |                                                                  |   |
| 1580 Broadcast Video Production 2<br>1.000 Credits, Elective   | ~                                                                |   |
|                                                                | Search) Clear                                                    |   |
|                                                                |                                                                  |   |

**STEP 7:** Students must register for **2** Alternate Courses in the event that their original choices do not fit into the schedule. To choose Alternate Courses click on "Request Alternates."

|                                                                | $\frown$                                                          |    |
|----------------------------------------------------------------|-------------------------------------------------------------------|----|
| (Cedar Crest High School) Request Course                       | Request Alternates                                                | \$ |
| vailable Courses for 2023-2024                                 | Total Requests/Scheduled: 4 Total Credits: 3.500 Selected Courses |    |
| 1438 Creative Writing<br>0.500 Credits, Elective               | Add Course > 1500 Humanities<br>1.000 Credits, Elective           |    |
| 1460 Critical Analysis of TV<br>0.500 Credits, Elective        | 1520 Great Books<br>0.500 Credits, Elective                       |    |
| 1465 Contemporary Film Analysis<br>0.500 Credits, Elective     | 1570 Yearbook Production<br>1.000 Credits, Elective               |    |
| 1500 Humanities<br>1.000 Credits, Elective                     | 6213 Accounting 2 Honors<br>1.000 Credits, Elective               |    |
| 1520 Great Books<br>0.500 Credits, Elective                    |                                                                   |    |
| 1530 Theater:Acting/Directing/Playw<br>0.500 Credits, Elective |                                                                   |    |
| 1.000 Credits, Elective                                        |                                                                   |    |
| 1570 Yearbook Production<br>1.000 Credits, Elective            |                                                                   |    |
| 1580 Broadcast Video Production 2<br>1.000 Credits, Elective   | <b>v</b>                                                          |    |
|                                                                | Search) Clear                                                     |    |

**STEP 8:** Next, **highlight** each individual course in the "Available Alternate Courses" list and click "Add Course." Notice the Alternate Courses will appear in the "Selected Alternate Courses" box with the priority of 1 or 2. The courses labeled **R** under priority are your original course requests. You can change the order of preference of your **Alternate Courses** (only) by highlighting the specific Alternate Course and clicking the up or down arrows.

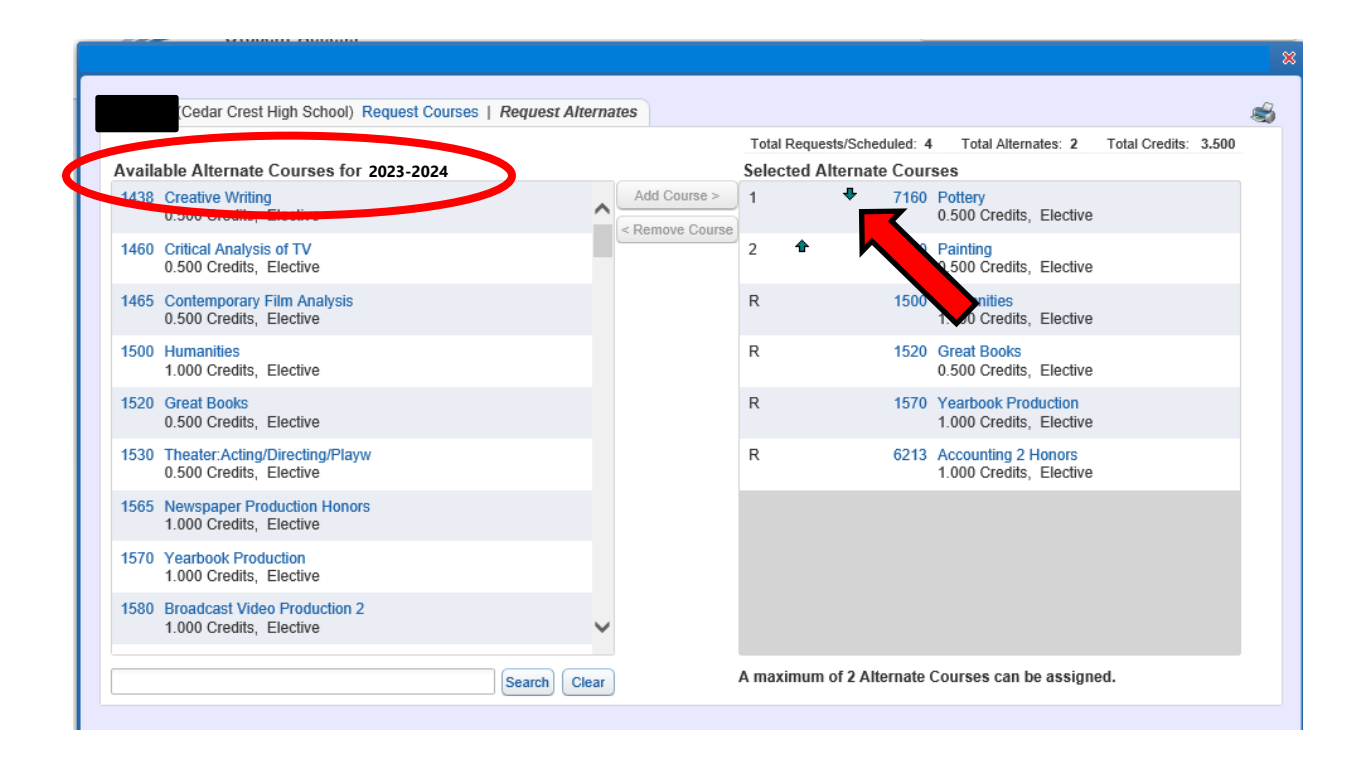

**STEP 9 :** Review your course selection. Be sure you have registered for 7.0 credits and 2 alternates. Your course selection for 2023-2024 is now complete and you may log out!

|        |                                                           |                 |              |       |                 |         |                                                |                | _     |
|--------|-----------------------------------------------------------|-----------------|--------------|-------|-----------------|---------|------------------------------------------------|----------------|-------|
|        | Cedar Crest High School) Request Courses                  | Request Alterna | ites         |       |                 |         |                                                |                |       |
|        |                                                           |                 |              | Total | Requests/Sched  | uled: 4 | Total Alternates: 2                            | Total Credits: | 7.000 |
| Availa | ble Alternate Courses for 2023-2024                       |                 |              | Selec | cted Alternate  | Cour    | SUC                                            |                |       |
| 1438   | Creative Writing<br>0.500 Credits, Elective               | ^               | Add Course > | 1     | •               | 7160    | Pottery<br>0.500 Credits, Elective             |                |       |
| 1460   | Critical Analysis of TV<br>0.500 Credits, Elective        |                 |              | 2     | •               | 7150    | Painting<br>0.500 Credits, Elective            |                |       |
| 1465   | Contemporary Film Analysis<br>0.500 Credits, Elective     |                 |              | R     |                 | 1500    | Humanities<br>1.000 Credits, Elective          |                |       |
| 1500   | Humanities<br>1.000 Credits, Elective                     |                 |              | R     |                 | 1520    | Great Books<br>0.500 Credits, Elective         |                |       |
| 1520   | Great Books<br>0.500 Credits, Elective                    |                 |              | R     |                 | 1570    | Yearbook Production<br>1.000 Credits, Elective |                |       |
| 1530   | Theater:Acting/Directing/Playw<br>0.500 Credits, Elective |                 |              | R     |                 | 6213    | Accounting 2 Honors<br>1.000 Credits, Elective |                |       |
| 1565   | Newspaper Production Honors<br>1.000 Credits, Elective    |                 |              |       |                 |         |                                                |                |       |
| 1570   | Yearbook Production<br>1.000 Credits, Elective            |                 |              |       |                 |         |                                                |                |       |
| 1580   | Broadcast Video Production 2<br>1.000 Credits, Elective   | ~               |              |       |                 |         |                                                |                |       |
|        |                                                           | Search Clear    | )            | A max | cimum of 2 Alte | ernate  | Courses can be assigne                         | d.             |       |